# **Belkin Router Setup**

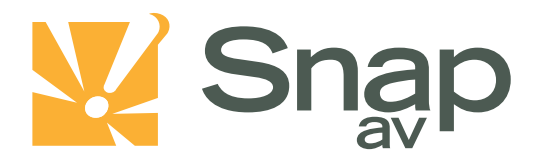

#### Overview

Follow these steps for Router Firewall Setup for SnapAV IP product with a Belkin router. Some of the screens may look different; however the steps will be the same. If you have questions about your specific Belkin device, please contact technical support.

### **Before Beginning**

Complete the initial setup of the SnapAV IP product by following the instructions in the products owner's manual.

The following information from the SnapAV IP product setup is needed to complete the setup of the router:

- Static IP Address
- TCP and UDP Ports for access to the device
- Any TCP and UDP ports for services such as Email, FTP, etc.

Example: For a WirePath DVR, the default ports for remote access are 67 and 68 on both TCP and UDP protocols and port 80 on TCP protocol. Other ports may also be needed, i.e. 587 for Email setup, 21 for FTP, etc...

## Setting Up the Router

Note:The following steps contain a placeholder [SnapAV IP product] for the product being installed. In the router this should be replaced with a name that will identify the product without the brackets. Example: DVR-1, WB400-1...

- 1. Before logging into the router, connect the SnapAV IP product to the Network and turn it on.
- 2. Log into router using login information provided in user manual.

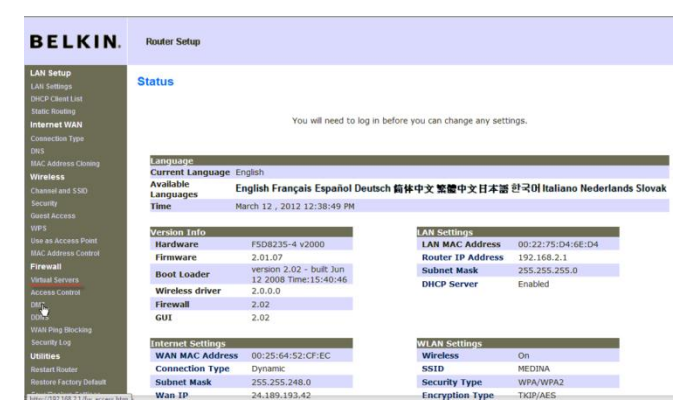

pg. 1

#### Belkin Router Setup

3. On the left, locate and select the DHCP Client List tab. If your SnapAV IP product is set to DHCP then the device should be listed in this table, if it is then select the Reserve button associated with the SnapAV IP product. If it is not listed then switch the SnapAV IP product to DHCP and refresh the connected client list and the device should appear.

| tup               | LAN > DHCP Clie        | ent List           |                    |                       |               |                 |  |
|-------------------|------------------------|--------------------|--------------------|-----------------------|---------------|-----------------|--|
| nt List           |                        |                    |                    |                       |               |                 |  |
| uting             | This name shows you    | the IP address.    | Host Name and MA   | C address of each o   | omputer that  | t is connecte   |  |
| WAN               | your network. If the   | computer does n    | ot have a host nar | ne specified, then th | e Host Nam    | e field will be |  |
| on Type           | blank. Pressing "Refre | esh" will update t | he list.           |                       |               |                 |  |
|                   |                        |                    |                    |                       |               |                 |  |
| ress Cloning      | Connected Client Li    | st                 |                    |                       |               |                 |  |
| s                 |                        |                    |                    |                       |               |                 |  |
| nd SSID           | From                   | Host Name          | IP Address         | MAC Address           | Туре          | Select          |  |
|                   | LAN                    | iDad               | 102 168 2 4        | 40:20:04:88:40:56     | Dunamia       | Decente         |  |
| cess              | LAN                    | irdu               | 192.100.2.4        | 40.30.04.06.19.36     | Dynamic       | Reserve         |  |
|                   | LAN                    | Kristen-HP         | 192.168.2.7        | CC:AF:78:84:9E:55     | Dynamic       | Reserve         |  |
| ccess Point       |                        |                    |                    |                       |               |                 |  |
| ress Control      |                        |                    |                    |                       |               |                 |  |
|                   |                        |                    |                    |                       |               |                 |  |
| ervers            | Reserved IP Databa     | ise                |                    |                       |               |                 |  |
| ontrol            |                        |                    |                    |                       |               |                 |  |
|                   | IP                     |                    | MAC                |                       | Select        |                 |  |
| Blocking          |                        |                    |                    |                       |               |                 |  |
| Log               |                        | 0                  | 00:00:00:00:00     |                       | Add           |                 |  |
|                   |                        |                    |                    |                       |               |                 |  |
| outer             |                        | Potroch            | Clear C            | hanger                | Apply Cl      | 220000          |  |
| actory Default    | 1                      | Kellesii           |                    | ananges               | Apply Changes |                 |  |
| kup Settings      |                        |                    |                    |                       |               |                 |  |
| Previous Settings |                        |                    |                    |                       |               |                 |  |
| Update            |                        |                    |                    |                       |               |                 |  |
| Settings          |                        |                    |                    |                       |               |                 |  |

- 4. Once the SnapAV IP product has a DHCP Reservation established change the SnapAV IP product back to Static IP using the IP address that the router assigned to it.
- 5. On the Left hand side, select the Virtual Server button. In first available row check "Enable" and under description enter the SnapAV product name and port description. Enter Inbound port number/s. Type should be either TCP, UDP, or Both, if using port on both TCP and UDP protocol. The private port range must be the same as the Inbound port range. If entering a single port, put that number in both fields for Inbound and Private ports.

| BELKIN.                                                                                            | Ro   | uter Setup                                                                                                    |               |              |       |                    |              |  |  |  |  |  |  |
|----------------------------------------------------------------------------------------------------|------|----------------------------------------------------------------------------------------------------|---------------|--------------|-------|--------------------|--------------|--|--|--|--|--|--|
| LAN Setup<br>LAN Settings<br>DHCP Client List<br>Static Routing<br>Internet WAN<br>Connection Type | Fire | Firewall > Virtual Servers<br>This function will allow you to route external (Internet) calls for services such as a web server (port<br>80), FTP server (Port 21), or other applications through your Router to your internal network.<br>More Info |               |              |       |                    |              |  |  |  |  |  |  |
| UNS<br>MAC Address Cloping                                                                         |      | Clear Changes Apply Changes                                                                                                    |               |              |       |                    |              |  |  |  |  |  |  |
| Wireless                                                                                           |      | Add Active Worlds - Add                                                                                                    |               |              |       |                    |              |  |  |  |  |  |  |
| Channel and SSID<br>Security                                                                       |      |                                                                                                    | Clear entry 1 | •            |       | Clear              |              |  |  |  |  |  |  |
| Guest Access                                                                                       |      | Enable                                                                                                    | Descriptio    | Inbound port | Туре  | Private IP address | Private port |  |  |  |  |  |  |
| WPS                                                                                                | 1    | m                                                                                                    |               |              | TCP . | 102 168 2          |              |  |  |  |  |  |  |
| Use as Access Point                                                                                | **   |                                                                                                    |               |              | 101   | 192.100.2.         |              |  |  |  |  |  |  |
| Firewall                                                                                           | 2.   |                                                                                                    |               | -            | TCP - | 192.168.2.         | -            |  |  |  |  |  |  |
| Virtual Servers<br>Access Control                                                                  | з.   |                                                                                                    |               | -            | TCP 🔹 | 192.168.2.         | -            |  |  |  |  |  |  |
| DMZ<br>DDNS                                                                                        | 4.   |                                                                                                    |               | -            | TCP • | 192.168.2.         | -            |  |  |  |  |  |  |
| WAN Ping Blocking<br>Security Log                                                                  | 5.   |                                                                                                    |               | -            | TCP • | 192.168.2.         |              |  |  |  |  |  |  |
| Utilities<br>Restart Router                                                                        | 6.   |                                                                                                    |               | -            | TCP • | 192.168.2.         |              |  |  |  |  |  |  |
| Restore Factory Default                                                                            | 7.   |                                                                                                    |               |              | TCP • | 192.168.2.         |              |  |  |  |  |  |  |

6. Repeat step 5 for additional individual ports or ranges that will be used. Click Apply Changes at the top of the screen and logout of the router. Reboot the router and the SnapAV device after you finish to be sure all changes take effect.

## **Contacting Technical Support**

Phone: (866) 838-5052

Email: <u>Techsupport@snapav.com</u>